## STEP 1 - Sign In to MyCOMET

-Your log in and password is the same as the one you use for OFC Comet -If you don't have a log in click on the sign up button at the bottom of the page and follow the steps to create a profile.

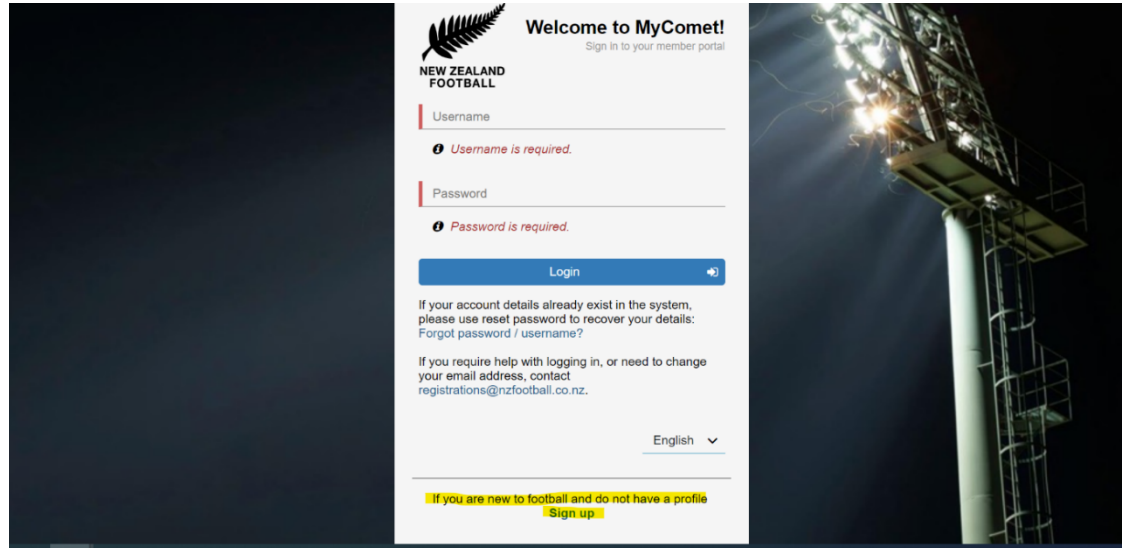

STEP 2 - Select Register (on the left hand side)

• If you are on mobile, select the Show Menu arrow next to "MyCOMET", then select **Register**.

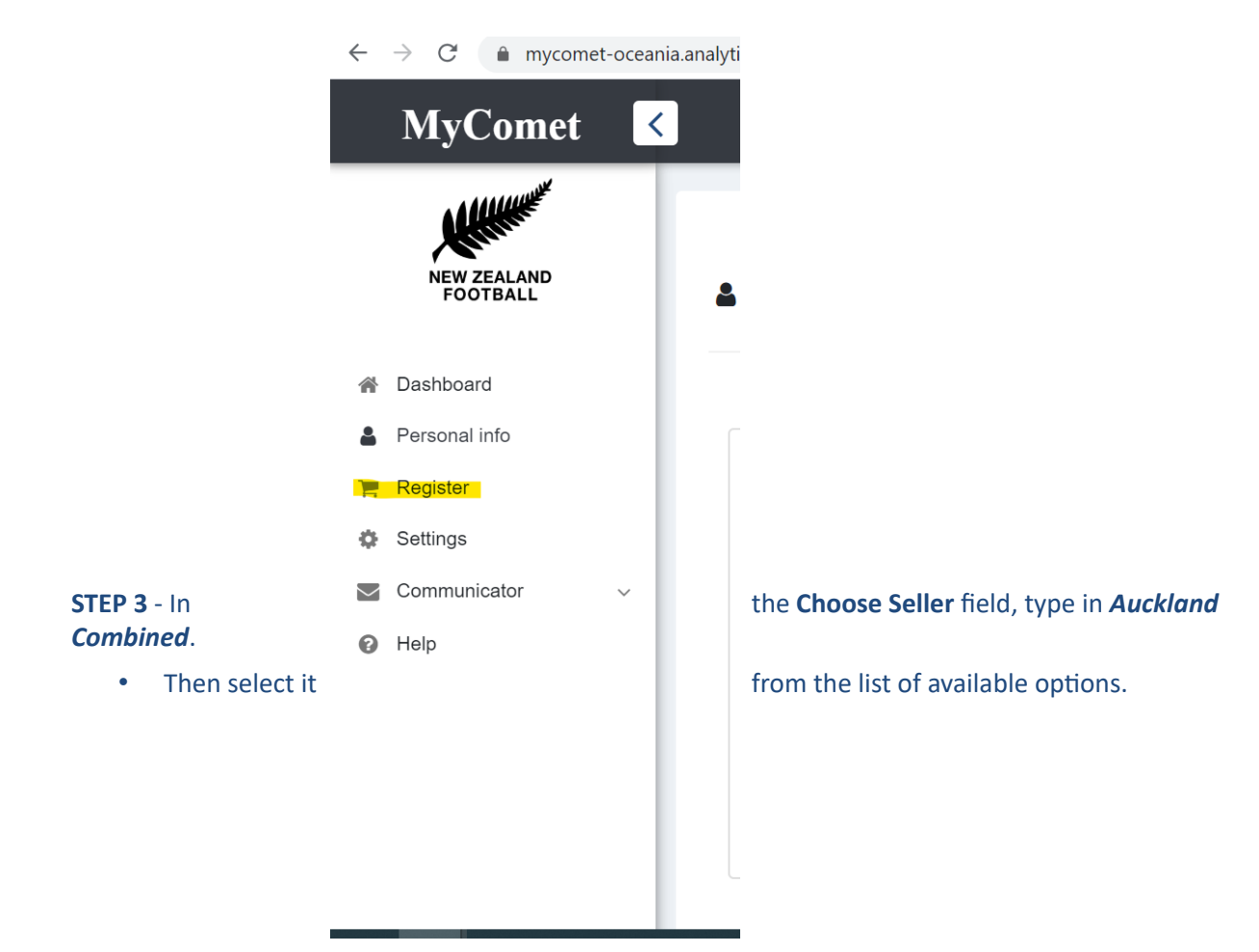

| Image: Section Construction   Image: Section Construction   Image: Section Cons                                                                                                    | MyComet                 | <                               |                                                                                                    | Beth Rattray |
|----------------------------------------------------------------------------------------------------|-------------------------|---------------------------------|----------------------------------------------------------------------------------------------------|--------------|
| <ul> <li>Austrace Control Reference Course (798289793)</li> <li>Austrace Community Reference Course (798289793)</li> <li>Austrace Community Reference Course (798289793)</li> <li>Austrace Community Reference Course (798289793)</li> <li>Austrace Community Reference Course (798289793)</li> <li>Austrace Community Reference Course (798289793)</li> <li>Austrace Community Reference Course (798289793)</li> <li>Austrace Community Reference Course (798289793)</li> <li>Austrace Course (798289793)</li> <li>Austrace Community Reference Course (798289793)</li> <li>Austrace Community Reference Course (7982489434)</li> <li>Austrace Community Reference Course (7982489434)</li> <li>Austrace Course (7982489434)</li> <li>Austrace Course (7982494734)</li> <li>Austrace Course (7982494734)</li> <li>Austrace Course (7982494734)</li> <li>Austrace Course (7982494734)</li> <li>Austrace Course (7982494734)</li> <li>Austrace Course (7982494734)</li> <li>Austrace Course (7982494734)</li> <li>Austrace Course (7982494734)</li> <li>Austrace Course (7982494734)</li> <li>Austrace Course (7982494734)</li> <li>Austrace Course (7982494734)</li> <li>Austrace Course (7982494734)</li> <li>Austrace Course (7982494744)</li> <li>Austrace Course (7982494744)</li> <li>Austrace Course (79</li></ul>                                                                                                    | NEW ZEALAND<br>FOOTBALL | Please select the club/federati | on you are registering with from the list below.                                                                             |              |
| Personal info      Personal info      Register      Settings      Communicator      Help      No Made      No Made      No No No Referee Course (796246804)      No No No Referee Course      No No No Referee Course      No No No Referee Course      | A Dashboard             | Auckland Combined               |                                                                                                    | <b>.</b>     |
| Image: Register       Image: Register       Image: Register <tdi< th=""><th>Personal info</th><th></th><th></th><th></th></tdi<>                                                                                                    | Personal info           |                                 |                                                                                                    |              |
| • Settings           • Watakere           • Watakere           • Watakere           • Communicator         • Help           • Communicator         • Rea         • Community Referee Course (796248694)         • Community Referee Course (796248694)         • Community Referee Course (796248694)         • Community Referee Course (796248694)         • Community Referee Course (796248694)         • Community Referee Course (796248694)         • Community Referee Course (796248694)         • Community Referee Course (796248694)         • Community Referee Course (796248694)         • Community Referee Course         • Community Referee Course (796248694)         • Community Referee Course         • Community Referee Course         • Communit                                                                                                    | 📙 Register              |                                 | Waitakere Community Referee Course (796269793)                                                                               | 6            |
| Image: Communicator       Community Referee Course (ridg/3d1.4d/9.030pn-9.30pn Fred Taylor Drive, Whenuapei, Auckland 0814 FREE       Image: Community Referee Course (ridg/3d1.4d/9.030pn-9.30pn Fred Taylor Drive, Whenuapei, Auckland 0814 FREE       Image: Community Referee Course (ridg/3d1.4d/9.030pn-9.30pn Fred Taylor Drive, Whenuapei, Auckland 0814 FREE       Image: Community Referee Course (ridg/3d1.4d/9.030pn-9.30pn Fred Taylor Drive, Whenuapei, Auckland 0814 FREE       Image: Community Referee Course (ridg/3d1.4d/9.030pn-9.30pn Fred Taylor Drive, Whenuapei, Auckland 0814 FREE       Image: Community Referee Course (ridg/3d1.4d/9.030pn-9.30pn Fred Taylor Drive, Whenuapei, Auckland 0814 FREE       Image: Community Referee Course (ridg/3d1.4d/9.030pn-9.30pn Fred Taylor Drive, Whenuapei, Auckland 0814 FREE       Image: Community Referee Course (ridg/3d1.4d/9.030pn Fred Taylor Drive, Whenuapei, Auckland 0802 FREE       Image: Community Referee Course (ridg/3d1.4d/9.030pn Fred Taylor Drive, Whenuapei, Auckland 0802 FREE       Image: Community Referee Course (ridg/3d1.4d/9.030pn Fred Taylor Drive, Whenuapei, Auckland 0802 FREE       Image: Community Referee Course (ridg/3d1.4d/9.030pn Fred Taylor Drive, Whenuapei, Auckland 0802 FREE       Image: Community Referee Course (ridg/3d1.4d/9.030pn Fred Taylor Drive, Whenuapei, Auckland 0802 FREE       Image: Community Referee Course (ridg/3d1.4d/9.030pn Fred Taylor Drive, Whenuapei, Auckland 0802 FREE       Image: Community Referee Course (ridg/3d1.4d/9.030pn Fred Taylor Drive, Whenuapei, Auckland 0802 FREE       Image: Community Referee Course (ridg/3d1.4d/9.030pn Fred Taylor Drive, Whenuapei, Auckland 0802 FREE       Image: Community Referee Course (ridg/3d1.4d/9.030pn Fred Taylor Drive, Whenuapei, Auckland 0802 FREE       Image: Community Referee Course (ridg/3d1.4d/9d1.4d/9d1.4d/9d1.4d/                                                                                                    | Settings                |                                 | Waitakere                                                                                                    |              |
| Help     Help     Audiana Command     Free     No Made     No Made     Not Made     Not Mad | Communicator V          | NO IMAGE<br>AVAILABLE           | Community Referee Course Friday 3rd July 6.30pm-9.30pm Fred Taylor Park 184 Fred Taylor Drive, Whenuapai, Auckland 0814 FREE |              |
| NO IMAGE       West Auckland AFC Community Referee Course (798248804)       0         NO IMAGE       Community Referee Course (798248804)       0         NO IMAGE       Community Referee Course (798248804)       0         NO IMAGE       Community Referee Course (798248804)       0         NO IMAGE       Community Referee Course (798248804)       0         NO IMAGE       Free       1         NO IMAGE       Notate Community Referee Course (798289873)       0                                                                                                    |                         |                                 | Auckland Combined                                                                                                    |              |
| No MAGE<br>AVAILABLE     West Auckland AFC Community Referee Course (796246694)     0       West Auckland AFC Community Referee Course     0       Community Referee Course     0       Auckland Combined     0       Free     0       NZD 0.00     0                                                                                                    |                         |                                 | NZD 0.00                                                                                                    |              |
| West Auckland AFC Community Referee Course       Community Referee Course         Community Referee Course       Community Referee Course         Auckland Combined       Free         N2D 0.00       Waitemata Community Referee Course (796269673).                                                                                                    |                         |                                 | West Auckland AFC Community Referee Course (796246694)                                                                       | 0            |
| NO IMAGE     Community Referee Course (J96269673)                                                                                                    |                         |                                 | West Auckland AFC Community Referee Course                                                                                   |              |
| Auckland Combined<br>Free<br>NZD 0.00<br>Waitemata Community Referee Course (796269673).                                                                                                    |                         | NO IMAGE                        | Community Referee Course Sunday 28th June 8.30am-11.30am Brains park 9A Tamariki Avenue, Kelston, Auckland 0602 FREE         |              |
| Free<br>NZD 0.00<br>Waitemata Community Referee Course (796269673)                                                                                                    |                         | AVAILABLE                       | Auckland Combined                                                                                                    |              |
| Waitemata Community Referee Course (796269673)                                                                                                    |                         |                                 | Free                                                                                                    |              |
| Waitamata Community Referee Course (796269673)                                                                                                    |                         |                                 |                                                                                                    |              |
|                                                                                                    |                         |                                 | Waitemata Community Referee Course (796269673)                                                                               | 6            |
| Watemata Community Referee Course                                                                                                    |                         |                                 | Waitemata Community Referee Course                                                                                           |              |

STEP 4 - Select Green Shopping Cart icon

STEP 5 - Once done, scroll down the bottom and select Proceed to Checkout

• This will navigate you to the next page to view your cart summary – This will be presented with a summary of all the items that you have selected and the total price.

**STEP 6** - Once satisfied with your cart summary, select the tick box to agree to the **NZF Terms and Conditions**